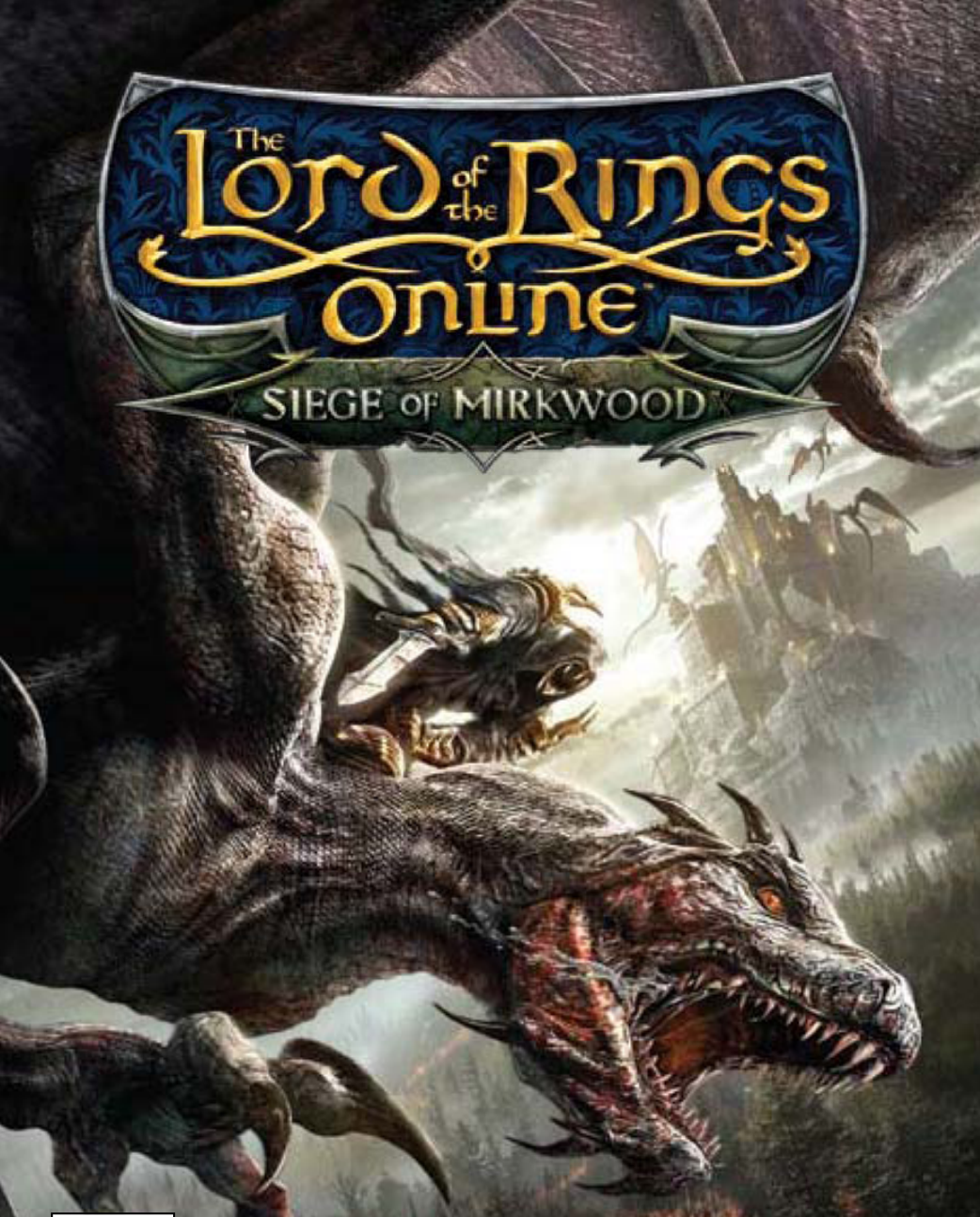

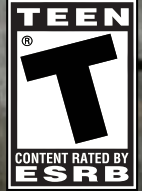

Online Interactions Not Rated by the ESRB

## STARTER GUIDE

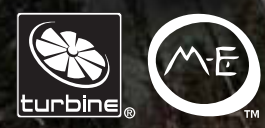

#### A Important Health Warning About Playing Video Games

#### **Photosensitive Seizures**

A very small percentage of people may experience a seizure when exposed to certain visual images, including flashing lights or patterns that may appear in video games. Even people who have no history of seizures or epilepsy may have an undiagnosed condition that can cause these "photosensitive epileptic seizures" while watching video games.

These seizures may have a variety of symptoms, including lightheadedness, altered vision, eye or face twitching, jerking or shaking of arms or legs, disorientation, confusion, or momentary loss of awareness. Seizures may also cause loss of consciousness or convulsions that can lead to injury from falling down or striking nearby objects.

Immediately stop playing and consult a doctor if you experience any of these symptoms. Parents should watch for or ask their children about the above symptoms—children and teenagers are more likely than adults to experience these seizures. The risk of photosensitive epileptic seizures may be reduced by taking the following precautions: Sit farther from the screen; use a smaller screen; play in a well-lit room; and do not play when you are drowsy or fatigued.

If you or any of your relatives have a history of seizures or epilepsy, consult a doctor before playing.

Internet connection required. Additional online fees apply.

# CONTENTS

| Ge                           | tting Started           | 2  |  |  |  |  |
|------------------------------|-------------------------|----|--|--|--|--|
| 6                            | Installation            | 2  |  |  |  |  |
|                              | Starting the Game       | 2  |  |  |  |  |
|                              | Creating a User Account | 3  |  |  |  |  |
|                              | Launcher Panel          | 3  |  |  |  |  |
|                              | Server Selection        | 3  |  |  |  |  |
| Creating a Character         |                         |    |  |  |  |  |
|                              | Race                    | 4  |  |  |  |  |
|                              | Playable Classes Chart  | 5  |  |  |  |  |
|                              | Class                   | 6  |  |  |  |  |
| Your First Game Experience   |                         |    |  |  |  |  |
|                              | Map of Archet           | 10 |  |  |  |  |
|                              | Map of Thorin's Gate    | 11 |  |  |  |  |
|                              | Hints                   | 12 |  |  |  |  |
|                              | Movement                | 12 |  |  |  |  |
|                              | Camera Controls         | 12 |  |  |  |  |
|                              | Basic Interactions      | 13 |  |  |  |  |
| Main Game Screen 14–15       |                         |    |  |  |  |  |
| NPCs                         |                         |    |  |  |  |  |
| Combat24                     |                         |    |  |  |  |  |
| Chatting25                   |                         |    |  |  |  |  |
| Fellowships                  |                         |    |  |  |  |  |
| Fin                          | Finding Help28          |    |  |  |  |  |
| End-User License Agreement29 |                         |    |  |  |  |  |
| Co                           | Code Of Conduct         |    |  |  |  |  |
|                              |                         |    |  |  |  |  |

# **GETTING STARTED**

## INSTALLATION

1. Insert The Lord of the Rings Online<sup>™</sup>: Mines of Moria<sup>™</sup> DVD into your disc drive.

2. If AutoPlay is enabled, a title screen should appear. If AutoPlay is not enabled, or the installation does not start automatically, click on the Start button on your Windows taskbar, then:

- If you are using Windows XP. Click Run and type D:\lotrosetup, and click OK.
- If you are using Windows Vista. Type D:\lotrosetup in the "Search" box and press Enter.

(If your disc drive is assigned to a letter other than D, substitute that letter.)

3. Click Next and follow the remainder of the on-screen instructions to finish installing *The Lord of the Rings Online: Mines of Moria*.

### Installation of DirectX<sup>®</sup> & Other Software

Depending on your system and installed software, additional components may need to be installed. The game will automatically detect, install or update these components. Click Next to complete this process.

### STARTING THE GAME

If you are using Windows XP. Doubleclick on The Lord of the Rings Online icon on your desktop to open the Launcher panel. You can also click the Start button on your Windows taskbar and select Programs >> Turbine >> The Lord of the Rings Online >> The Lord of the Rings Online.

If you are using Windows Vista. Click the Start

button on your Windows taskbar and click Games to open the Windows Games Explorer. Double-click *The Lord of the Rings Online* icon to open the Launcher panel.

## CREATING A USER ACCOUNT

To log into the game, you must have a valid subscription to *The Lord of the Rings Online*. When you install the program, you will automatically be taken through a step-by-step process for setting up your account. Follow the onscreen instructions for obtaining your username and password. You can also go to MYACCOUNT.TURBINE.COM and register there.

## LAUNCHER PANEL

The Launcher panel is your gateway to Middle-earth. Here you will receive game updates and patches, read news and announcements, and sign into the game. Click the hyperlinks in the news articles or the buttons at the top of the launcher to open the links in your Internet browser.

Enter your username and password to start the game. If you have entered the game before, it will automatically take you to the last world you entered. To avoid this, uncheck the "Enter last-played world" box.

## SERVER SELECTION

When you enter the game, you must choose the world (or server) where your characters exist. The game worlds contained on each server are identical, the only difference is each world's community is populated by different players. It makes almost no difference which server you choose initially.

One reason to choose a specific world is if you have friends who play *The Lord of the Rings Online* and you would like to adventure with them. If this is the case, find out which world their characters are on and create a character on that world.

### Important

Never give your password to anyone. No one from Turbine will ever ask you for your password.

## **CREATING A CHARACTER**

The following are some guidelines for creating your first character. You will find a great deal more information provided in the Character Creation screens. As you play, your character will grow in power by developing skills and acquiring new equipment while adventuring.

**Pop-Ups** 

You can hover

the cursor over

most icons in

the game to

display a pop-

up window

with detailed

information.

## RACE

There are four races to choose from – Dwarves, Elves, Hobbits and Man – each with its own strengths and weaknesses. Not all races can play all classes (see chart on next page).

You can choose to play as a male or female for most races. There are no penalties or bonuses attached to either gender. Your character's gender just determines his or her appearance in-game.

#### **DWARF**

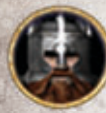

The stout Dwarves of Middleearth are known for their steadfast determination, hearty strength, and commitment to all things found

in the world's deep places. Living a secretive life in their homes beneath the great mountains, Dwarves are expert miners and workers of stone and metal. Dwarves make excellent warriors, displaying unique toughness in battle.

#### ELF

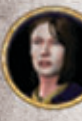

Tall and strong, fair and graceful, Elves have keen senses and a deep affinity for the beauty of the natural world. Throughout the ages, the deeds and struggles of the noble races of Elves have been entwined with the history of Middle-Earth.

Elves do not grow old as other races do — there are Elves abroad in Middleearth today who still remember their youth in the First Age. They remember all too well the devastation caused by the tides of evil that once darkened the land — a shadow that threatens to do so again. In ages past, the Elves divided into many different groups, and settled throughout Middle-earth, primarily in the ancient forested realms where they still live.

#### HOBBIT

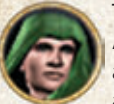

There are few recorded deeds of Hobbits until late in the Third Age of Middle-earth, which is just the way Hobbits prefer it. They are a simple, quiet folk, preferring to dwell in hillside holes in and around the land known as The Shire. These small folk enjoy the

peaceful endeavors of farming, eating and gift-giving, rather than concerning themselves with the dangerous affairs of the rest of Middle-earth.

In these dark days, however, it is the unassuming Hobbits, with their often surprising cleverness in both word and action, who will have the greatest affect in the war between the Free Peoples of Middle-earth and the lengthening shadows of evil ... from Angmar, to the north.

#### **RACE OF MAN**

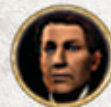

Man is the shortest-lived of the races of Middle-earth, yet also the race destined to rule in the years beyond the Third Age. Man's mortality was considered a unique gift, but in time it became known as "The Doom of Men" and the source of lamentation. Men

are capable of great courage and honor, yet they can also easily fall prey to ambition, deceit and betrayal.

### **Playable Classes**

|        | Burglar | Captain | Champion | Guardian | Hunter | Lore-<br>master | Minstrel | Rune-<br>keeper | Warden |
|--------|---------|---------|----------|----------|--------|-----------------|----------|-----------------|--------|
| Man    | x       | X       | X        | x        | X      | X               | X        |                 | x      |
| Dwarf  |         |         | x        | X        | X      |                 | X        | X               |        |
| Hobbit | X       |         |          | X        | X      |                 | X        |                 | x      |
| Elf    |         |         | x        | X        | X      | X               | X        | X               | X      |

## CLASS

A character's class defines their role as an adventurer in Middle-earth. The class you pick will define what skills your character acquires and refines.

### Burglar

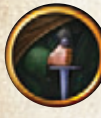

The Burglar is the class for players who enjoy using cunning and tricks to defeat their opponents. A stealthy trickster, the Burglar can dart in and out of the shadows to befuddle, weaken, or attack foes. An unexpected strike from behind by a Burglar can

stun enemies, allowing others in the fellowship to combine their efforts for a devastating attack. Burglars are not formidable in one-on-one combat, and must exercise caution when adventuring alone.

### Captain

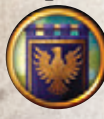

The Captain class is an excellent choice for players who enjoy aiding their fellows while participating in melee combat. With a number of support skills and the ability to call Heralds to fight alongside, a Captain is a natural leader for a fellowship. A Captain

provides hope and leadership to his fellows, inspiring them to greater deeds.

#### Champion

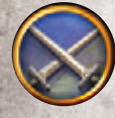

Players who enjoy fast-paced combat with multiple options available at any moment will enjoy playing a Champion. A true master of arms, the Champion excels in combat, focusing on destroying her foes. While a Champion's training grants her some

survivability, it is not her focus, and she can guickly find herself in trouble when facing several foes on her own.

### Guardian

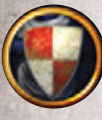

The Guardian is the class of choice for players who enjoy hardfought battles and heavy hand-to-hand combat. The Guardian is one of the few classes willing and able to draw blows onto himself, and can retaliate with devastating response. A Guardian

uses taxing attacks and irksome taunts to draw and hold opponents' attention, relying on his shield and weapon to turn aside incoming attacks with blocks and parries.

#### Hunter

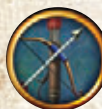

The Hunter is the class of choice for players who enjoy striking a target from a distance. Tracker, pathfinder, and master of the bow, the keen-eyed Hunter can fire arrows to devastating effect. Hunters are known to lure their targets into traps to hinder them,

giving them time to use their bows to deadly effect. A Hunter's knowledge of nature also provides skills that help her and her fellows thrive in the wild.

#### I ore-master

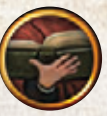

The Lore-master uses his knowledge of ancient wisdom to attack his foes or to ease the suffering of his companions. He can even communicate with animals and request their aid, and also use his knowledge to daze, harm, and hinder his enemies.

#### Minstrel

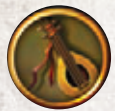

The Minstrel is the class for players who want to help their fellowship members keep going through the darkest of times. With a vast repertoire of tales both fair and foul, a Minstrel restores the Morale of her fellows and causes her enemies to

despair. Though able to wield weapons, Minstrels prefer to let their words, rather than their swords, speak for them.

### **Rune-keeper**

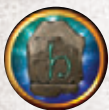

The Rune-keeper is a master linguist who uses special runestones to write and present words of power, turning the elements against foes, and inspiring allies to continue the fight. A Runekeeper can change from healer to offensive caster between battles and is an excellent choice for players who like to change roles.

Warden

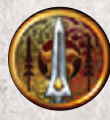

The Warden is a good choice for players that enjoy a more strategic feel to melee combat. Wardens build advanced Gambits from sequences of their base attacks, triggering powerful abilities that can aid their fellows or harm their foes. Wardens are at home

in the thick of melee. Wardens are masters of the Spear and Javelin, and their Ambushes have many times ended a battle before it was even begun.

#### APPEARANCE, NAME AND BACKGROUND

This screen lets you customize the physical features of your new character, and choose a name and a place of origin.

Choose your land of origin from the drop-down menu on the left. Note that land of origin slightly alters the palette of your character's eyes, skin, and hair color choices.

Change your character's appearance by clicking the arrows next to the attributes, selecting skin and hair colors, and choosing a body type. You can also click the Randomize button and let the interface choose for you. If you see a particular attribute that you would like to keep, click on the Lock icon. If you click Randomize again, this feature won't change, but the others will.

Next, enter your character's name in the Name window on the upper-left. You will see different suggestions fitting with the Middle-earth background, but the choice of naming your character is up to you.

**Note:** In the interest of a player-friendly game environment, inappropriate names are not allowed and will be automatically rejected.

## **PDF Manual**

The PDF Manual is available as a free download from www.lotro.com and provides a wealth of details into every aspect of *The Lord of the Rings Online*. Here you can review details about your class, traits, crafting, and more. You can even print out individual pages that are of interest to you. If you're looking for more information on a topic, check here first.

8

# YOUR FIRST GAME EXPERIENCE

When your character enters Middle-earth for the first time, he or she joins an epic story that begins approximately after Frodo leaves the Shire with the One Ring. Through a series of special quests, called epic quests, you will meet and fight alongside (and against) the characters you know from the books by J.R.R. Tolkien.

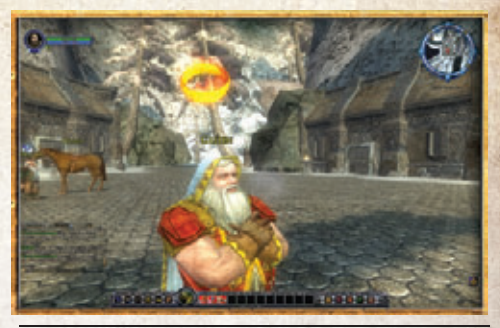

Speak with (right click on) characters with gold rings above their heads to acquire quests.

The epic quests begin

differently depending on your character's race, but each starts as a private adventure (called an instance) the moment you enter the game. To begin this first quest, talk to the character in front of you who has a gold ring above his head by pointing the cursor at him and right-clicking. This will begin to explain the story from the perspective of your character's race, and teach you gameplay basics, such as looting, equipping an item, attacking, and using your skills.

After this first quest, your character will be transported to a new player area: Hobbits and Men are taken to Archet in Bree-land, while Dwarves and Elves are taken to Thorin's Gate in Ered Luin. Here, you will have access to many of the game features, including vendors, trainers, and fellowships, but you will still be restricted to the new player area. Maps for these two areas are on the next page.

To advance beyond the new player area, you must continue to complete the epic quests, labeled Introduction in your Quest Log. Introduction quest givers have a flaming gold ring above their heads. Once you complete the Introduction series of quests, your character will be allowed to enter the larger world.

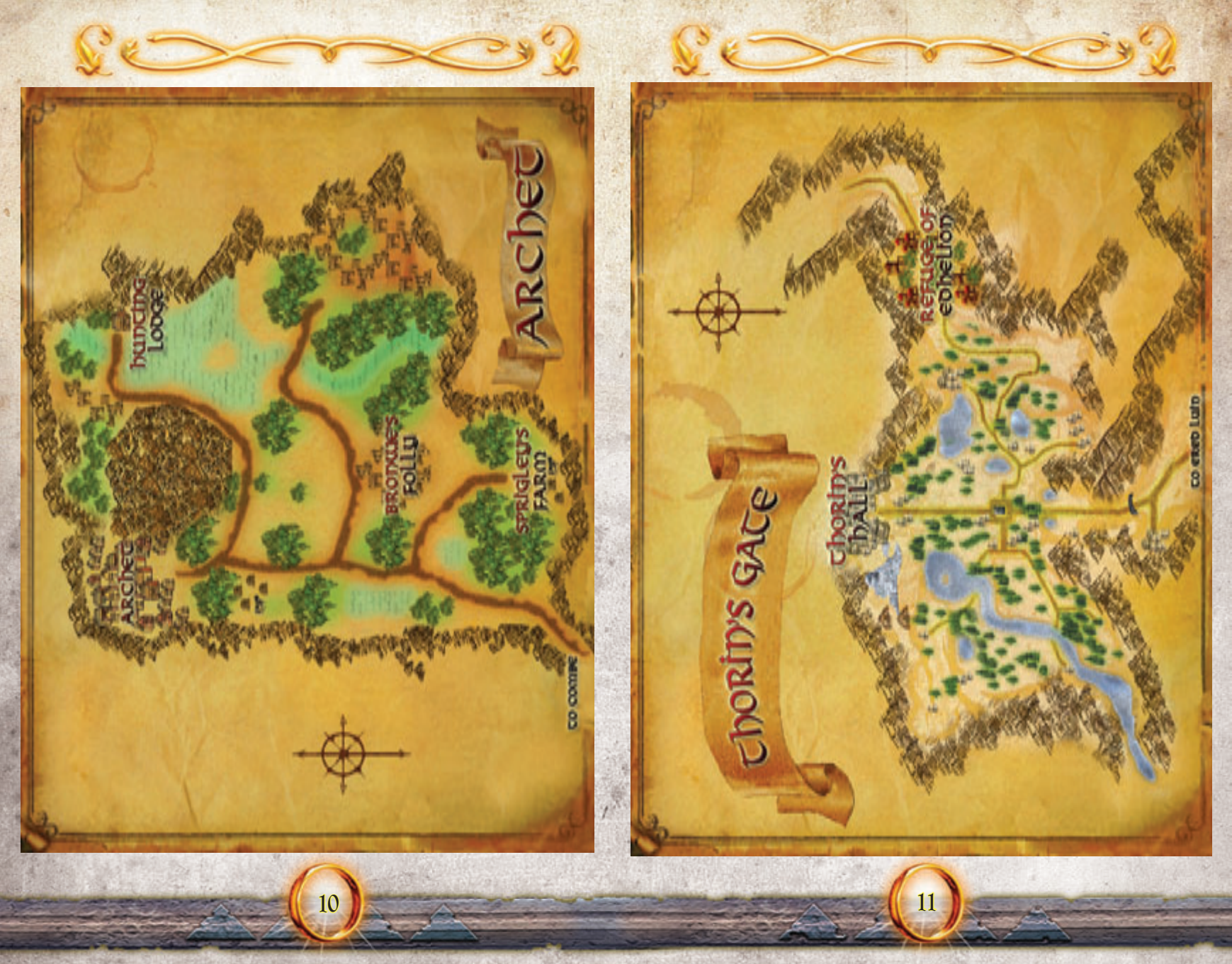

## HINTS

The game displays tutorial hints in a pop-up window as you encounter new situations. Reading these hints is a great way to learn how to play the game. Each hint only pops up once.

## MOVEMENT

Press W to move your character forward, S to move backward, and A and

D to turn left and right, respectively. You can also use the arrow keys to move your character. Q and E make your character strafe left and right.

Press Spacebar) to make your character jump. Press 1 to toggle between running and walking mode.

## CAMERA CONTROLS

While moving your character, the camera stays locked behind you, but you can position the camera anywhere around your character to get a better view of your environment.

Mouselook mode allows you to control the camera with your mouse. You can enter Mouselook mode by holding down the right mouse button and moving the mouse.

When you are in Mouselook mode, A and D make your character sidestep left and right.

12

To rotate the camera around your character, click and hold the left mouse button and move the mouse.

If you press both the left and right mouse buttons simultaneously, your character will move forward and moving the mouse will make him turn.

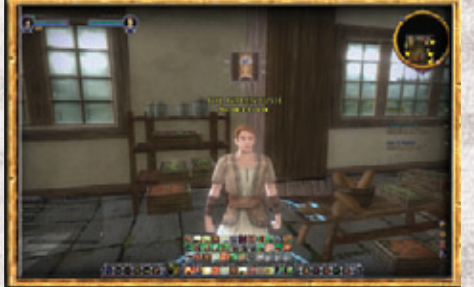

TIP

Check the

Ouick

Reference

Card for more

information on

game controls.

First-person mode (\* Numpad) brings you face-to-face with the LOTRO locals.

You can zoom in and out by spinning the mouse wheel. Zooming in completely will put you into first-person view; you can also press \* (on the Numpad) to toggle between first-person and third-person views. Reset the camera to its default position by pressing () (Numpad) or [H].

## **BASIC INTERACTIONS**

### **Other Characters**

Target another character by clicking on her and then right-click to bring up a pop-up menu that lets you trade, send a private message to, inspect her, and more. You can also display the character pop-up menu by right-clicking on a character's name in the Chat window.

#### Doors

While exploring, you will come across buildings that you can enter. If you point the cursor at a door and it highlights, you should be able to enter it by doubleclicking or right-clicking on it. If it does, you can step forward into the glowing entrance to enter.

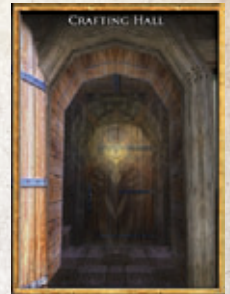

Step inside the light to pass over into a new area.

### Looting

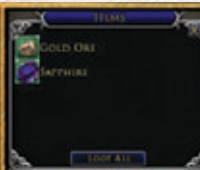

Some objects contain items that you can acquire. Bodies will sparkle to indicate that they contain loot. Other lootable objects, such as chests and backpacks, will highlight when you mouse over them.

Right-click any item an to add it to your on inventory.

Double-click or right-click an object to display its contents in a pop-up box. Double-click or right-click an object to put it in your inventory. You can also click on the Loot All button to move all objects into your inventory.

## MAIN GAME SCREEN

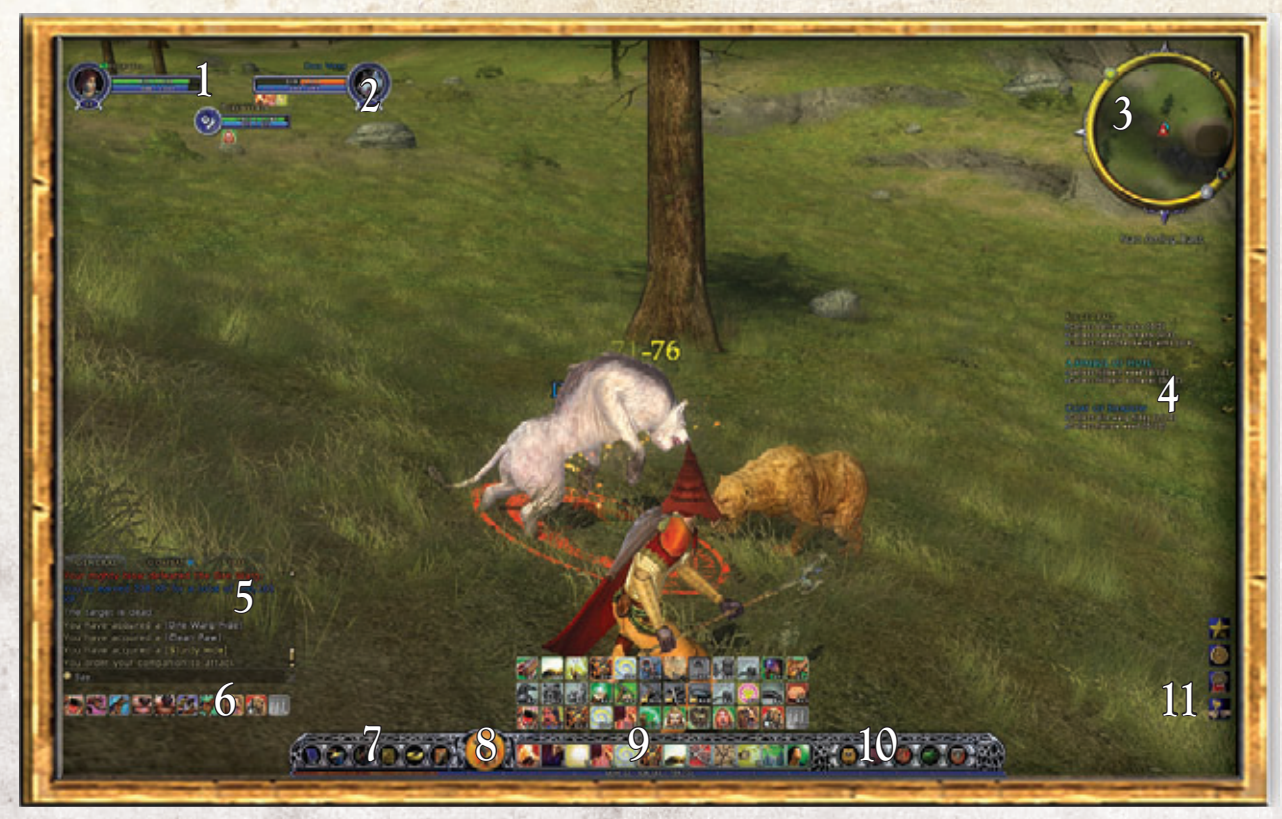

- 1. Character Vitals (P. 16)
- 2. Target (P. 16)
- 3. Minimap (P. 16)

- 4. Quest Tracker (P. 18)
- 5. Chat Log (P. 18)

14

- 6. Pet Shortcut Bar (P. 18)
- 7. Game Control Bar (P. 18)
- 8. Auto-Attack (P. 21)
- 9. Quickslot Bars (P. 21)
- 10. Inventory Bags (P. 21)11. Alert Icons (P. 22)

15

### **1** CHARACTER VITALS

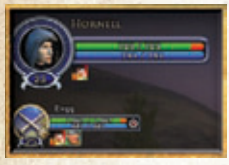

The meters in the top-left corner indicate your current Morale Points (green) and Power Points (blue). Morale is an indicator of your current health – if you lose all of your Morale points in a battle, you become incapacitated. Power Points are required to use skills, such as special attacks.

Fellowship members' vitals appear below your own. Left-click on a fellowship member's vitals to target him (for healing, for example). You can also use F1 – F6 to target members of your fellowship.

When you are under the influence of an effect (poison, a wound, a Morale boost, and so forth), the effect is indicated under your vitals by an icon. Hover your cursor over the icon to see a description of the effect. If an effect has a fixed duration, its remaining time countdown is displayed.

16

### 2 TARGET

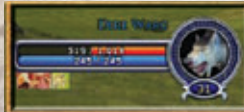

When you left-click on a target — such as another player character, an NPC, or an enemy — its name and vitals will be shown next to your vitals. Hostile enemies display Morale in red, neutral characters show a yellow bar, and friendly characters have a

green Morale bar. To toggle between hostile targets, press Tab.

## 3 RADAR (MINI-MAP)

The Radar displays a small map of your immediate surroundings. It shows the direction you are facing and the direction and distance to other places in the game world. North is always up on the Radar.

Arrows pointing off the edge of the Radar indicate directions to towns (gold), resources (blue), and other important targets. Icons on the map indicate NPCs and items near your character. Hover the cursor over an icon to display information about it.

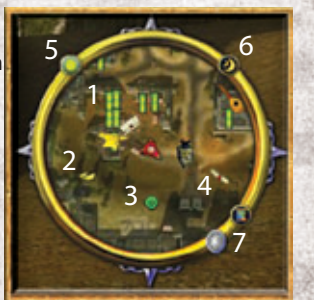

The mini-map shows items of interest near you.

- 1. Vendor: Indicates an NPC who will buy/sell items.
- 2. Gold Ring: Indicates Quest NPC or quest objective.
- **3. Fellowship Member:** Green circles indicate other fellowship members. If one of your fellowship is beyond the edge of the Radar, a green arrow indicates his direction.
- 4. Trainer: Scroll icons show the location of trainers.
- 5. Date and Time: Hover the cursor over the button in the upper-left to display the current date and time.
- **6. Destiny Points:** The button in the upper-right of the mini-map opens your Destiny Points. You use your Destiny Points to buy short-duration buffs.
- **7. Hope/Dread:** Every character has the spirit of an adventurer. Your spirit will change based on the people, places, and things that you encounter. You can see your current level of Hope (blue) and Dread (red) by hovering the cursor over the Hope/Dread icon on the Radar. See the Spirit section of the PDF Manual for more details.

### Full-Screen Map

Press M or click on the map icon in the lower-right of the Radar to display a full-screen map of the region you are in. You can see maps of other locations in Middle-earth by right-clicking on the Map to zoom out and leftclicking on a highlighted area to zoom in. Alternatively, select a map by pulling down the Show Map menu.

On the map, pull down the Filter

Map Notes menu for a complete

list of icons available for the

The second second secon

Use the full-screen map to view the larger area around you. Points of interest are automatically flagged once you discover them.

current map. To toggle a specific type of icon on/off, click on its name.

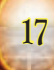

## **4 QUEST TRACKER**

The Quest Tracker keeps you updated on up to five quests at a time. Once you have completed part of a quest, your Quest Tracker automatically updates to display the next objective.

## 5 CHAT WINDOW

The Chat window is where you send and receive chat messages, see combat results and more. You can type messages in the Chat box, send other players private messages, and make your character perform emotes, such as dancing. See Chatting on page 25 for more information.

Click a gold ring in vour Ouest Tracker to open that quest in your Quest Log.

## 6 PET SHORTCUT BAR

Some classes, such as Lore-Masters, can summon pets to fight alongside them. When you summon a pet, your Pet Shortcut bar appears. Use this Shortcut bar to give your pet commands, such as Attack, Follow, Assist, and Stay. You can place any of the Pet icons on a regular Quickslot bar and assign keystrokes to them. See the PDF Manual for more information.

## 7 GAME CONTROL BAR

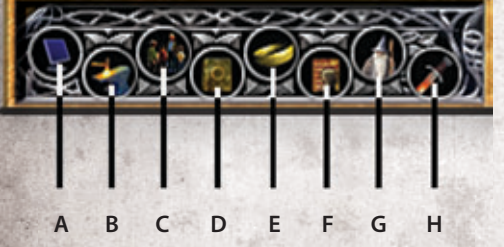

The six buttons on the bottom-left of the screen make up the Game Control Bar, which gives you access to most game elements.

18

#### A. Main Menu

Display help, change options, log off character, or guit the game.

## ore — into items like armour and weapons. See the PDF Manual for more

Crafting allows you to turn raw materials — such as animal hides and copper

### C. Social Panel

information

**B.** Crafting Panel

The Social Panel allows you to search for a fellowship, maintain a Friends list, and more. See the PDF Manual for more information.

### **D.** Deed Log

Deeds are accomplishments that earn you new titles and abilities. Typical Deeds include visiting all the Points of Interest in a region and slaving a certain type of monster. The Deed log tracks all of your Deeds, including levels of completion and the rewards that you will receive once you complete it. For more information, see the Deeds section of the PDF Manual.

### E. Quest Log

The Quest Log displays the guests you have accepted. Click on a guest on the left side of the panel to display its current objective, details of the quest, and your reward for completion on the right. To finish a guest, you must complete all its objectives, then speak to the indicated NPC.

### F. Character Journal Panel

The Character Journal contains many details about your character, including statistics, equipped gear, skills, traits, titles, and more. Click the Character Journal icon or press C to open it.

### G. Trait Sets

This opens up three potential sets of advancement for your character. In addition to these three paths, you can customize your hero's abilities. For more information on trait sets, refer to the PDF Manual.

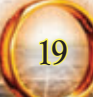

### **XP** Bar

The orange bar at the bottom of the screen is vour **XP Bar. It displays** your level, total experience points (XP), and the amount of XP you need to achieve your next level.

### H. Item Advancement

When you reach level 50, you will find legendary items that can be customized by your hero. Item advancement is a high-level feature more fully explained in the PDF Manual.

### **Character Tab**

The top line displays your name, class, and level. The boxes surrounding your character illustration show your currently equipped gear.

You can click the Eye icon next to a piece of gear to toggle its display on your

in-game character. For example, you can make your character look barefoot by toggling off her shoes.

Your stats are listed at the bottom of the Character Journal. Your initial stats are determined by class and race, and they improve as your character gains experience, earns Traits, wears certain equipment, and more. Stat colors give you additional information — red stats currently have a penalty of some sort, green stats currently have a bonus, and white stats are unmodified.

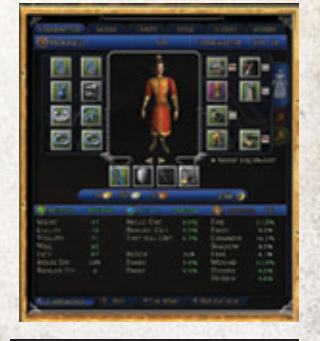

The Character Journal (C) lets you equip items, see character stats, deeds, skills, and more.

This displays any biographical information that you have created about your character. To add

to it or change it, click the Edit button. All other players can see your Bio by inspecting you.

## **Skills Tab**

Bio

Each class can use certain weapons and armour, and begins with a few special abilities — for example, a Burglar has surprise attacks, and a Lore-master can summon a pet. These special abilities are called skills. To acquire a new skill, you must buy it from a Trainer for your class when you level up. Trainers are marked on the Radar and the World Map with a scroll icon.

To get more information on a skill, hold your cursor over it. To use a skill, drag it from the Skills window to a slot in your Quickslot bar.

20

### **Traits Tab**

As you progress through the game, you will earn Traits by completing Deeds, quests, and (occasionally) simply by leveling. You must speak with a Bard to "equip" a Trait. See the PDF Manual for more information.

### **Title Tab**

This panel lists all the Titles you have earned. You begin the game with one Heritage Title, referring to your homeland. As you adventure, you earn more fame, and thus more Titles. To display a Title so that others can see it, select it and then click Make Active. To remove a Title, select Clear Active.

### 8 Auto-Attack Button

Once you have a target, click this button to start attacking. You can also press To start attacking.

### 9 QUICKSLOT BARS

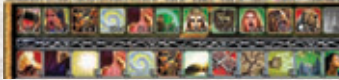

The Quickslot bar contains 12 spaces to place shortcuts to skills, equipment, armour, and even food. You can add

an item or action to a Quickslot by dragging its icon from a window (such as your inventory or Skills list). Activate a Quickslot by either left-clicking it or by pressing the corresponding button (1 - =) on the top row of your keyboard). You have access to a total of six Quickslot bars — see the PDF Manual for more information

Manual for more information.

## 10 INVENTORY BAGS

As you complete quests, defeat enemies and find treasure, you will accumulate weapons, armour, special items, and more. These items are stored in your inventory. Click on the bag buttons at the bottomright of the screen, or press 1 to open all of your inventory bags.

Hover the cursor over any item to display a tooltip for that item. If you already have a similar item equipped, a second tooltip

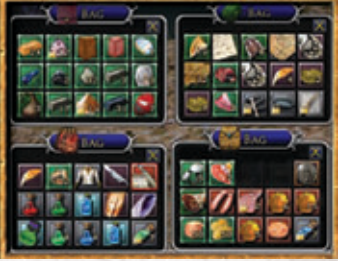

In addition to inventory, you can also store items at a Vault in most big towns. See the PDF Manual for more info.

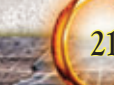

displays the equipped item's stats next to the first tooltip. To equip an item from your inventory, double-click it, right-click it, or drag it to the appropriate equipment slot in the Character Journal window.

To permanently destroy an item, drag it out of your inventory and drop it into the game world. You will be asked to confirm your action before the item is destroyed.

If you cannot currently use an item in your inventory, its icon has a red border. If you hover the cursor over it, the description pop-up lists what keeps you from using it, also in red.

### 11 ALERT ICONS

When you achieve a goal, such as earning a new Deed or Title, an icon appears on the lower-right side of the screen. Click on an icon to open the associated window.

## NPCS

As you explore the world, you will meet other characters. Some are controlled by other players (player characters, or PCs), with whom you can chat and adventure. The rest will be non-player characters (NPCs). To talk to any NPC, go up to him and right-click or double-left-click on him. If he has something to say, he will talk to you.

Some NPCs have icons above their heads, signaling a special purpose.

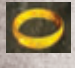

Quest – Talk to any NPC with a gold ring above his head to get a quest within your level. Performing quests is the quickest way to advance and obtain good equipment.

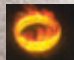

**Epic Quest** – A flaming ring indicates that the NPC will offer you a quest that is part of the Epic story. These often difficult quests offer valuable rewards and feature well-known characters from Middleearth, such as Gandalf and Strider.

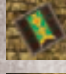

Vendor – Talk to a vendor NPC to buy, sell and repair items.

**Trainer** – Talk to a trainer NPC associated with your class to train new skills after you have advanced a level. Trainer NPCs also sometimes sell class-related items.

22

### VENDORS

Double-click on a vendor to open the Vendor window, which has up to four tabs at the top: Sell, Buy, Buyback, and Repair.

### Sell

Click on the Sell tab to show a list of the (unequipped) items in your inventory. To get more information about an item, hover the cursor over it. Double-click or right-click on an item to sell it for the amount listed.

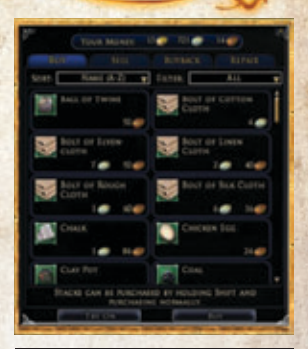

The Sell All button sells all the unlocked items in your inventory. Click on the lock icon next to an item to prevent you from selling it when you select Sell All.

Currency in the game is valued at 100 copper equals 1 silver and 1,000 silver equals 1 gold.

### Buy

Click on the Buy tab to show a list of the items for sale from the vendor. To get more information about an item, hover the cursor over it. You can buy a stack of items (typically 50) by selecting the item, pressing Shift and clicking on the Buy button (which will have changed to Buy Stack). All items you buy appear in your inventory.

### Buyback

Use this tab to repurchase items you may regret having sold to a Vendor. Items will appear in this tab for only a limited time, and if you sold many items, not all of them will be available again.

### **Repairing Items**

As you adventure and battle certain monsters, your equipment will wear out. Examine an item (hold your cursor over it) to check its worn status, listed as a Durability gauge in the item description.

When an item's durability is reduced to 0, the item is broken and you can no longer use it until you repair it. Worn items also show up as an alert on your game window.

Use the Repair All button to quickly refurbish your entire outfit.

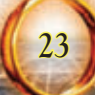

## COMBAT

You will not be in Middleearth long before you have to prove your worth in combat against enemies or wild creatures. Before you enter combat, make sure you have your best weapon and armour equipped, then target the enemy you wish to fight by clicking on it. (Press Tab to cycle through available targets.) The vitals of the enemy you have

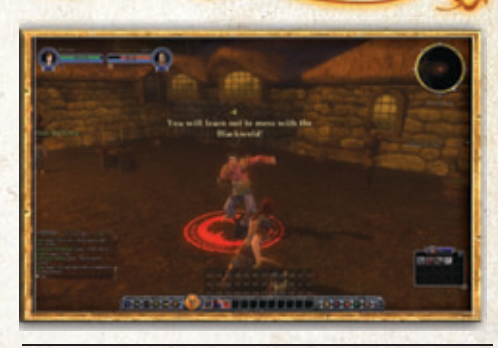

Learning to use your skills effectively is the key to combat success.

targeted appear to the right of yours, and an orange target ring appears around the enemy's feet.

### Melee (Close-Range) Combat

Approach the target and click the large auto-attack button (the circled sword) at the bottom of your screen, or right-click or double-click your target. You will begin to attack when you enter melee range.

### RANGED COMBAT

If you are attacking with a ranged weapon, such as a bow, target the creature and then click the Auto-attack button. When you enter range, you will begin to attack. The creature will probably run to attack you; once it enters melee range, you will automatically switch weapons to melee combat.

### DAMAGE, DEFEAT & RECOVERY

As you take wounds in battle, your Morale will decrease. Using skills requires Power. To stay at maximum combat efficiency, you must regain your Morale and Power. Both automatically recharge when you are not in combat. You can regain Morale and Power during combat by using certain spells or skills. You can use potions and food to recover Morale and Power more quickly.

When your Morale Points are entirely exhausted, you are defeated. Click on the Retreat button to move to a place of safety (a rally point — one of the

24

rings of white stones found near most settlements). In the first few levels, there is no penalty for retreating. In later levels, retreating causes your abilities to be somewhat impaired for several minutes and may damage your equipment.

### LEVELING UP

As you complete quests and defeat enemies in Middle-earth, your character gains experience points (XP). Your XP bar at the bottom of the screen shows you how much XP you have, and how much you need to reach your next level. As you level, you gain access to new active and passive skills, your skills become more powerful, your stats increase, and you can use more powerful weapons, armour and other equipment. Each time you level up, you should find a class Trainer to purchase your new skills.

## CHATTING

To send a basic message that players in your vicinity will hear, press <u>(-Enter</u>) to activate the Chat window, type what you want to say, and then press <u>(-Enter</u>) again to broadcast that message.

Click on the chat-bubble icon at the bottom-left corner of the Chat window to select a new channel for your conversation. Once you have chosen a chat channel, your chat will only appear there. For example, only

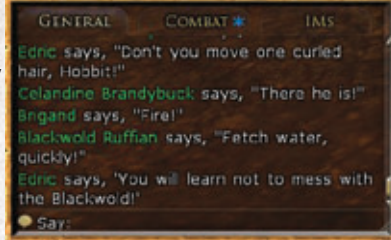

Type /help in the Chat window to see a complete list of chat commands.

your fellowship will see your chat text in the fellowship chat channel.

You can also type a channel-specific message by using shortcuts, which are preceded by 7 (slash). For example, if you want to type a message that only your fellowship members can read, type /f before the message.

To see a complete list of chat commands, type /help in the Chat window.

To send a PM (personal message) to another player type /tell <player name> <message>. To reply to a person that has just sent you a message type /r <message> in the Chat window.

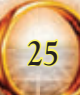

#### EMOTES

Emotes are special commands you can type into the Chat window that make your character perform certain actions. For example, if you type /dance, your character will dance. (Press any movement key to stop dancing.)

Some emotes interact with your current target. For example, if your character, Peony, has Poppy (another character) targeted, and you type /wave into the Chat window, other players will see the message "Peony waves to Poppy" while your character waves.

To see the complete current list, type /emotelist in the Chat window, or click on the chat-bubble in the lower-left corner of your Chat window, then select Emotes.

## **FELLOWSHIPS**

A fellowship is a group of up to six adventurers who have banded together. Formally grouping with other adventurers makes it easier to communicate and monitor each other's status. The aid of a fellowship is essential to get through many of the more difficult quests in the game.

To start a fellowship, simply invite another player to join you. This makes you the fellowship leader. Only the leader can issue further invitations to bring new players into the fellowship.

To invite a player into your fellowship,

right-click on him and select Fellowship > Invite from the pop-up menu. If the player is not in view at the moment, you can use the slash command / invite <name> in the Chat window.

Once you are in a fellowship, you can send chat messages that are visible only to your fellowship by using the /fellowship (or just /f) command. Fellowship chat is visible to everyone in the fellowship, no matter where they are. Type /fellowship without a message to see all the different Fellowship

26

The Fellowing tab in the Social window lets you quickly find players who might want to join you in a fellowship.

commands available. Note that some of these are only available to the leader of the fellowship.

The leader of the fellowship also has the power to disband it, or to kick a player out. If the leader leaves the fellowship, the game assigns the leadership to another member, going from the first player invited to the last. The leader may also voluntarily pass leadership any player.

To guit a fellowship, right-click on your portrait in your vitals display and select the "Leave" option.

Fellowships have several options for dividing the loot obtained from fallen foes. (Money is always divided evenly.) The fellowship leader sets the looting mode by right-clicking on his own portrait, selecting Loot Rule, and then a looting option.

### Looking for Fellowship (LFF)

If you want to find a fellowship, but you do not have any friends online at the moment, you can flag yourself as "Looking for Fellowship," making it easier for fellowships in need of your class and level to contact you. Use the slash command /LFF to toggle the LFF flag on or off, or turn it on/off in your Social window.

To find other players who are currently looking for a fellowship in your area, look in the Social window where LFF players are displayed.

### **Voice Chat**

Members of fellowships have access to an in-game voice chat system. To use it, you must have the necessary equipment. Some computers have builtin voice chat capability; otherwise, you will need an external microphone. See the PDF Manual for more information about voice chat.

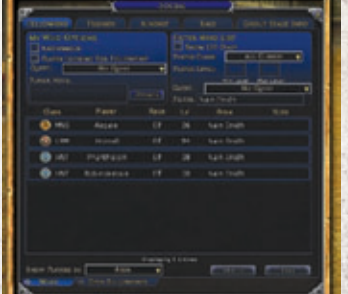

# FINDING HELP

There are a number of ways you can find help about the game.

### **Advice Channel**

The in-game chatting system features an Advice channel, where you can ask players in your local area for help and hints. To ask for help on the Advice channel, type /advice <message>. This is a great way to a quick tip about a quest you are currently working, questions about crafting, skills, and more.

### LOREBOOK (LOREBOOK.LOTRO.COM)

The LOTRO Lorebook is a wiki – a searchable database – that contains information on nearly every aspect of the game. You can view use your forum account to log into the Lorebook to edit it. To access the Lorebook, login to www.turbine.com using your LOTRO forum ID and password, and start browsing from the front page, or search for a specific article, using the search box.

#### SUPPORT (WWW.LOTRO.COM/SUPPORT)

Selecting the Help option in game leads to the in-game Tech Support and Knowledge Base. The intuitive search engine makes it easy to find answers to your questions. The in-game help system also lets you submit tech support tickets. The help provided by the in-game support team is limited to issues such as abuse, cheating or other undesirable interactions with other players. The in-game support team will not answer "how to" questions and will refer inquires of that type to our knowledge base.

### LOTRO FORUMS (FORUMS.LOTRO.COM)

The community site features interactive forums where you can communicate with fellow players and the Community Support Team. It is very likely that someone will have already experienced and resolved the very issue you're experiencing.

### PDF MANUAL

Finally, the PDF Manual that ships with the game provides concise, indexed details about every aspect of the game. You can find the latest version of this manual at www.LOTRO.COM.

28

## END-USER LICENSE AGREEMENT

Last updated October 28th. 2008.

En français: http://www.lotro.com/support/policies/eulaf

Be sure to read and understand all of the rights and restrictions described in the current End User License Agreement ("EULA"). You cannot copy, use, access or play The Lord of the Rings Online<sup>TM</sup>: Shadows of Angmar<sup>TM</sup> or The Lord of the Rings Online<sup>TM</sup>: Mines of Moria<sup>TM</sup> unless or unline you accept the terms of the current EULA.

This EULA is a legal agreement between the individual end user customer ("you") and Turbine, Inc. "Turbine," "we" or "us"), a corporation organized under the laws of the State of Delaware, United States of America, for *The Lord of the Rings Online<sup>TW</sup>*. Shadows of Angmar<sup>TM</sup> and/or *The Lord of the Rings Online<sup>TW</sup>*. Wines of Moria<sup>TM</sup> (as applicable, subject to the payment of applicable software includes) the client software (including, among others, the game software, lancher software and download manager software) to be installed on your personal computer (the "Client"), printed materials, "online" or electronic documentation, and remote access to the Turbine (or its designees) server software and related online virtual world (the "Server") for such game (collectively, the "Game"). The software portions of the Client and Server are sometimes referred to in this Agreement and the Code of Conduct as the "Software." The Game includes patches, updates and supplements, if any, to the original Software which we may from time to time provide or make available to you in our sole and absolute discretion. By accepting this EULA where indicated or installing, copying, any and install, copy, use, access or play the Game, you agree to be bound by the terms of this EULA. If you do not agree to the terms of this EULA, you may not install, copy, use, access or play the Game, in which case you should contact your place of purchase regarding its return policy for the applicable product. A copy of this EULA may be obtained from http://www.lotro.com/support/policies/eula.

The Game is protected by copyright laws and international copyright treaties, as well as other intellectual property laws and treaties. The Game is licensed to you, not sold, pursuant to the terms and conditions of this EULA and the other documents referenced herein.

- 1. To play the Game, you must have (a) the Client which must be separately obtained and installed on your personal computer (which must conform to the minimum specification requirements determined by Turbine); (b) an online service subscription for access to the Server (or authorized free trial access) through Turbine or our authorized distributors or service providers; and (c) a suitable connection to the Internet (not provided by Turbine) to connect to the Server. You are responsible for all charges and costs you incur in order to access the Server and play the Game, including, without limitation, any subscription fees and charges for Internet and telecommunications connections.
- 2. Upon payment of any applicable license fees and online fees, this EULA grants you a non-exclusive, non-transferable, revocable, limited term license solely to use the Software to play the Game, subject to the terms and conditions of this EULA, the Code of Conduct (which is provided below and incorporated herein by this reference) and the Terms of Service (including the online subscription and payment terms) which is posted at http://www.lotro.com/support/policies/tos and incorporated herein by this reference. You may not modify, distribute, transmit, display, perform, reproduce (except for one archival and backup copy as permitted by applicable laws), publish, license, create derivative works from, adapt, translate, sublicense, auction, rent, lease or sell the Software or any part of the Game. You may not use the Software, for a fee or on a pay-for-play basis, by means of sharing accounts with multiple users or otherwise. Notwithstanding the foregoing, if you are the proprietor of an Internet café or gaming room, you may operate the Software in a pay-for-play basis, been purchased at a retail store or other similar provider, and (ii) each end user player has a valid online services account for access to the Server (or authorized free trial access) through Turbine or our authorized distributors or service providers, which is not shared by other players. In addition, you may not reverse engineer, decompile or disassemble any part of the Game. All rights not expressly granted are reserved by us.
- 3. We reserve the right to transfer or cease the operation of the Game at any time or to terminate your license to the Software and your access to the Game at any time, without notice or refund, for any reason whatsoever, including, without limitation, as a result of your breach of this EULA, the Code of Conduct, or the Terms of Service, if we are unable to verify or authenticate any information you provide to us, or if we discontinue offering the Game.
- 4. Turbine may amend this EULA, including the Terms of Service and the Code of Conduct, at any time in its sole discretion. Such amendments shall be effective upon your first use of the Game after Turbine makes them available for your review. Accordingly, we recommend that you review this EULA and the Terms of Service and Code of Conduct periodically.
- 5. To access the Game, you will be required to choose names for the characters you develop. Your character name may not be contrary to the Code of Conduct or Terms of Service and may not violate anyone's rights. Certain character names may be banned by Turbine (or its licensees or licensors) from time to time. You acknowledge and agree that Turbine has the right, without any compensation or credit to you, to post and display your character name(s) and descriptions of your in-game activities within the Game and/or on Game-related websites and bulletin boards and in our marketing and publicity efforts for any reason, including, without limitation, in the event your access to the Game is suspended or terminated for a violation of this EULA, the Terms of Service or the Code of Conduct or to describe your character's adventures and experiences.

As part of your Game experience, you may be able to input language and upload content to the Game, our servers and similar areas which allow you to communicate with others in various forms, such as in the selections you make for playing the Game (for example, character names, in-game (text or voice) conversations, broadcast announcements, etc.) and in chat channels (text or voice), and to create and modify your user interface, characters, character names, game play and the like (collectively, the "Content"). Content created by you must not: (a) infringe any copyright, trademark, patent, trade secret, or other proprietary right of any person or entity. (b) be profane, obscene, indecent or violate any law or regulation; (c) defame, abuse, harass, threaten or otherwise violate the legal rights (such as rights of privacy and publicity) of others; (d) incite discrimination, hate or violence towards one person or a group because of their race,

29

religion, nationality, ethnicity, sexual orientation or gender, or insult the victims of crimes against humanity by contesting the existence of those crimes; (e) contain any viruses. Trojan horses, worms, time bombs, cancelbots, corrupted files, or any other similar software or programs that may damage the operation of another's computer or property of another; or (f) restrict or inhibit any other user from using and enjoying the Game. We have no obligation to monitor player Content related to the Game and disclaim all liability with respect thereto. However, we reserve the right to review the Content (including, without limitation, text and voice chat) and take any action we deem necessary as to such Content, including, but not limited to, editing or removing the Content and/or suspending or terminating your access to the Game. If and to the extent you are deemed to have retained, under applicable law, any right, title or interest in or to any portion of the Content, you hereby transfer, grant, convey, assign and relinguish solely and exclusively to Turbine, in perpetuity to the extent permitted by applicable laws or for the duration of the legal protection afforded to the Content, and for all territories, all of your right, title and interest in and to the Content, without reservation and without additional consideration, under applicable patent. copyright, trade secret, trademark and other similar laws or rights, including, without limitation, the right to reproduce, fix, adapt, modify, translate, reformat, create derivative works from, manufacture, introduce into circulation, publish, distribute, sell, license, sublicense, transfer, rent, lease, transmit, publicly display, publicly perform, or provide access electronically, broadcast, communicate to the public by telecommunication, display, perform, enter into computer memory, and use and practice the Content, all modified and derivative works thereof, all portions and copies thereof in any form and format, and in and on whatever medium, all inventions, designs, and marks embodied therein, and all patent, copyright, trade secret, trademark and other intellectual property rights thereto, and/or to incorporate the same in other works in any form, media, or technology now known or later developed. In the alternative, to the extent such assignment is ineffective under applicable law, you hereby grant to Turbine, its successors and assigns, the sole and exclusive, irrevocable, sublicensable, transferable, worldwide, paid-up license to reproduce, fix, adapt, modify, translate, reformat, create derivative works from, manufacture, introduce into circulation, publish, distribute, sell, license, sublicense, transfer, rent, lease, transmit, publicly display, publicly perform or provide access electronically, broadcast, communicate to the public by telecommunication, display, perform, enter into computer memory, and/or use and practice the Content, all modified and derivative works thereof, all portions and copies thereof in any form and format, and in and on whatever medium, all inventions, designs, and marks embodied therein, and all patent, copyright, trade secret, trademark and other intellectual property rights thereto, and/or to incorporate the same in other works in any form, media, or technology now known or later developed. To the extent permitted under applicable laws, you hereby waive any moral rights you may have in any and all Content. In furtherance of the foregoing, you hereby agree to execute any and all agreements or other written instruments which may be required by applicable law to give full effect to the above assignment, license or waiver, as may be annlicable

- 7. Except as expressly permitted by Turbine by written notice (and in such event in accordance with Turbine's specified restrictions and guidelines), you may not use any third-party software to change game play in the Game. The Game may be played only through authorized Servers maintained by Turbine or its subcontractors. You may not create or provide any other means through which the Game may be played by others, including, without limitation, through server emulators (which emulate or contain unauthorized copies of the Server). You may not take any action which imposes an unreasonable or disproportionately large load on our servers or other infrastructure.
- 8. All right, title, and interest, including, copyrights and other intellectual property rights in and to the Game and Content (including but not limited to any images, photographs, animations, video, audio, music, text, and "applets" incorporated into the Game by us or our suppliers and character data), the accompanying printed materials, and any copies and derivative works thereof, are owned by Turbine or Its licensors. If we provide you documentation only in electronic form, you may print one copy of such electronic documentation. You may not copy the printed materials accompanying the Software. Except as expressly permitted by Turbine in writing (and in such event in accordance with Turbine's specified restrictions and guidelines), you may not transfer, buy, sell, or auction (or offer, host, or facilitate the ability of others, to transfer, buy, sell, or auction), share, or otherwise commercially exploit, the Software or any part of the Game, account, password, characters, housing, items, credits, currence yor coin or any other virtual in game items and/or copyrighted, trademarked or patented material contained in or generated by the Game. Turbine may also impose limits on certain features or restrict your access to parts or all of the Game without notice or liability. You have no interest, monetary or otherwise, in any feature or content contained in the Game.
- 9. You agree that we may communicate with you via the email address you provided in obtaining your subscriber account regarding any subject related to the Game (or any updates, expansion packs or sequels of the Game), this EULA and/or related agreements. In order to provide you with patches and updates to the Software, you agree that we may upload necessary information from your computer and computing devices, and may download the patches and updates onto your computer and computing devices. If you request any technical support from us, and we need to look at the contents of your computer or computing devices to help you, you agree to allow such access to your computer and computing devices. You understand that we may release updates, expansion packs, and sequels of the Game at any time without incurring any obligation to furnish such releases to you pursuant to this EULA. This EULA does not entitle you to any subsequent releases of the Game without paying applicable charges.
- The Game is designed to enable "peer-to-peer" connections among users and computers for the purpose of updating the Software
  among our players through certain proprietary file sharing protocols. You acknowledge that when the Software is running on your
  computer this peer-to-peer system may: (i) utilize the processor and bandwidth of your computer for the purpose of facilitating the
  communication and data exchange among users; and (ii) make certain information about your computer knowns solely to the extent
  necessary to establish connections with other computers in order to update the Software. You consent to the establishment of such
  peer-to-peer connections. Turbine may update the Game remotely, including, without limitation, the Client residing on the user's machine,
  without the knowledge or consent of the user, and you hereby grant to Turbine your consent to deploy and apply such updates.
   You agree that Turbine (is designees) may collect personal information from you for purposes related to your use of Turbine products:
  and services and that some personal information you provide to Turbine (or its designees) may be stored outside of the country in which
  you reside. To read Turbine's Privacy Policy which forms part of this agreement, please go to http://www.lotro.com/support/policies/
  privacy.

30

- 12. LIMITED WARRANTY. Turbine (or its designated distributor) warrants to you that the physical media (e.g. CD-ROM or DVD) (the "Disk") containing the Client which was purchased by you (if applicable) will be free from material defects in the media for a period of thirty (30) days from the date of receipt ("Limited Warranty"). To the externt allowed by applicable iaw, implied warrantey as the Disk, if any, are limited to thirty (30) days. Some states and jurisdictions do not allow limitations on duration of an implied warranty, so the above limitation may not apply to you. In addition, in certain jurisdictions, and to the extent local law is required to apply to this EULA, you may be entitled to a statutory warranty against hiden defects affecting the medium in which the Software is embedded. Turbine's and its distributors' and suppliers' entire liability and your exclusive remedy for any breach of any express or implied warranty shall be, at the option of Turbine or its distributor, the repair or replacement of the Disk that does not meet the Limited Warranty shall be, at the option of Turbine or its distributor, the repair or replacement of the Disk that does not meet the Limited Warranty shall be, at the option of Turbine or its distributor, be apply to four receipt. Instructions for such returns may be found on www.lotro.com/support. This Limited Warranty is void if failure of the Disk has resulted from accident, abuse, or misapplication. Any replacement Disk will be likewise warranted for a period of thirty (30) days. Outside the United States, neither these remedies on any product support services offered by Turbine are available without proof of purchase from an authorized international source. Except as expressly provided herein, the Game is made available to you under this EULA on an "AS-IS" basis with no warranty of any kind.
- 13. TO THE MAXIMUM EXTENT PERMITTED BY APPLICABLE LAW, TURBINE AND ITS LICENSORS, DISTRIBUTORS AND SUPPLIERS DISCLAIM ALL OTHER WARRANTIES AND CONDITIONS, ETHER EXPRESS OR IMPLIED, INCLUDING, BUT NOT LIMITED TO, IMPLIED WARRANTIES OR CONDITIONS OF MERCHANTABILITY, QUALITY, FITNESS FOR A PARTICULAR PURPOSE, TITLE, AND NON-INFRINGEMENT, INCLUDING, WITHOUT LIMITATION, WITH REGARD TO THE DISK, SOFTWARE AND THE GAME.
- 14. TURBINE DOES NOT WARRANT THAT ACCESS TO OR USE OF THE GAME WILL BE UNINTERRUPTED OR ERROR-FREE, THAT YOU WILL BE ABLE TO ACCESS THE GAME AT ANY TIME OR IN ANY GEOGRAPHIC AREA, OR THAT THE GAME WILL MEET ANY PARTICULAR CRITERIA OF PERFORMANCE OR QUALITY.
- 15. TO THE MAXIMUM EXTENT PERMITTED BY APPLICABLE LAW, IN NO EVENT SHALL TURBINE OR ITS LICENSORS, DISTRIBUTORS OR SUPPLIERS (OR THEIR RESPECTIVE AFFILIATES) BE LIABLE FOR ANY SPECIAL, INCIDENTAL, INDIRECT, PUNITIVE OR CONSEQUENTIAL DAMAGES WHATSOEVER (INCLUDING, WITHOUT LIMITATION, DAMAGES FOR LOSS OF PROFITS, INTERRUPTION OF SERVICE, LOSS OF INFORMATION, OR ANY OTHER PECUNIARY LOSS), INCLUDING, WITHOUT LIMITATION, LOSSES ARISING OUT OF OR IN CONNECTION WITH THE DISK, THE GAME, OR THE PROVISION OF OR FAILURE OR DELAY TO PROVIDE SERVER ACCESS OR RELATED SUPPORT SERVICES OR LOSS OR DAMAGE TO PLAYER CHARACTERS, VIRTUAL GODDS (E.G., ARMOR, POTIONS, WEAPONS, ETC.), POINTS OR CURRENCY, ACCOUNTS, STATISTICS, OR USER STANDINGS, RANKS, OR PROFILE INFORMATION STORED BY THE GAME, EVEN IF TURBINE HAS BEEN ADVISED OF THE POSSIBILITY OF SUCH DAMAGES. IN ANY CASE, TURBINE'S (AND ITS LICENSORS', DISTRIBUTORS' AND SUPPLIERS) ENTIRE LIABILITY, AND YOUR EXCLUSIVE REMEDY WHERE NO EXCLUSIVE REMEDY HAS BEEN PROVIDED, AND YOUR SOLE ALTERNATE REMEDY SHOULD ANY EXCLUSIVE REMEDY WHERE NO EXCLUSIVE REMEDY HAS BEEN PROVIDED, AND YOUR SOLE ALTERNATE REMEDY SHOULD ANY EXCLUSIVE REMEDY HEREUNDER FAIL OF ITS ESSENTIAL PURPOSE, UNDER ANY PROVISION OF THIS EULA SHALL BE LIMITED TO THE GREATER OF THE SUBSCRIPTION FEE FOR ONE MONTH OF ACCESS TO THE SERVER AND U.S. S5.00. BECAUSE SOME STATES AND JURISDICTIONS DO NOT ALLOW THE EXCLUSION OR LIMITATION OF LABILITY, THE ABOVE LIMITATION MAY NOT APPLY TO YOU.
- 16. IN ADDITION, TURBINE AND ITS LICENSORS AND DISTRIBUTORS DISCLAIM ANY AND ALL WARRANTES WITH RESPECT TO THE PRIVACY AND INTEGRITY OF THE COMPUTER RESOURCES YOU USE TO OPERATE THE SOFTWARE. NEITHER TURBINE NOR ITS LICENSORS OF DISTRIBUTORS SHALL BE LABLE FOR ANY DISRUPTIONS, DELAYS OR OTHER OMISSIONS IN ANY CONNECTION, DATA EXCHANGE OR OTHER INTERACTION THAT YOU MAY EXPERIENCE WHEN YOU USE THE SOFTWARE. NEITHER TURBINE NOR ITS LICENSORS OR DISTRIBUTORS SHALL BE RESPONSIBLE FOR THE CONDUCT OF ANY USERS OR COMPUTERS THAT CONNECT, EXCHANGE DATA, OR OTHER WISE INTERACT WITH YOU OR YOUR COMPUTER AS A RESULT OF YOUR USE OF THE SOFTWARE.
- 17. The Game may not be re-exported, downloaded or otherwise exported into (or to a national or resident of) any country to which the U.S. has embargoed goods, or to anyone on the U.S. Treasury Department's list of Specially Designated Nationals or the U.S. Commerce Department's Table of Denial Orders. You represent and warrant that you are not located in, under the control of, or a national or resident of any such list.
- 18. This EULA is governed by the laws of the United States of America and The Commonwealth of Massachusetts and the parties consent to exclusive jurisdiction and venue in the federal courts sitting in Suffolk County, Massachusetts, unless no federal subject matter jurisdiction exists, in which case you consent to exclusive jurisdiction and venue in the state courts sitting in Suffolk County, Massachusetts. If the Software was acquired outside the United States, then certain provisions of local laws may be required to apply, and in such an event such laws shall affect this EULA only to the extent required by such jurisdiction and this EULA shall be interpreted to give maximum effect to the terms and conditions hereof. Those who choose to access the Server from locations outside of the U.S. do so on their own initiative and are responsible for compliance with local laws if and to the extent local laws are applicable. The UN Convention on Contracts for the International State of Good's is expressly disclaimed.
- 19. You agree to indemnify and hold Turbine harmless from any claim, demand, or damage, including reasonable attorneys' fees, asserted by any third party due to or arising out of your use of or conduct in the Game.
- 20. This EULA, including the documents expressly incorporated by reference, and all updates to the same constitute the entire agreement between you and Turbine with respect to the Game, and such agreements supersede all prior or contemporaneous communications, whether electronic, oral or written, between you and Turbine with respect to the Game. You represent that you have not relied on any such communications in choosing to enter into this EULA. A printed version of this EULA and of any notices given or made available to you in electronic form shall be admissible in judicial or administrative proceedings based upon or relating to this agreement to the same extent and subject to the same conditions as other business documents and records originally generated and maintained in printed form.
- 21. Turbine's failure to enforce at any time any of the provisions of this EULA or related agreements shall in no way be construed to be a present or future waiver of such provisions, nor in any way affect the right of any party to enforce each and every such provision thereafter. The express waiver by Turbine of any provision, condition or requirement of this EULA or related agreements shall not constitute a waiver of any future obligation to comply with such provision, condition or requirement. Notwithstanding anything else in

3

this EULA, no default, delay or failure to perform on the part of Turbine shall be considered a breach of this EULA if such default, delay or failure to perform is shown to be due to causes beyond the reasonable control of Turbine.

- All notices given by you or required under this EULA shall be in writing and addressed to: Turbine, Inc., P0 Box 747, Westwood, MA 02090, Attn: General Counsel.
- 23. If any part of this EULA is determined to be invalid or unenforceable pursuant to applicable law including, but not limited to, the warranty disclaimers and liability limitations set forth above, then the invalid or unenforceable provision will be deemed superseded by a valid, enforceable provision that most closely matches the intent of the original provision and the remainder of this EULA shall continue in effect.
- 24. We may assign this EULA, in whole or in part, at any time with or without notice to you. You may not assign, transfer or sublicense this EULA or any of your rights or obligations hereunder.
- 25. Notwithstanding anything in this EULA to the contrary, you hereby acknowledge that Turbine's direct and indirect licensors are third-party beneficiaries of this EULA and have the right to bring an action directly against you for a breach of this EULA to the extent required to enforce their respective rights in the Game.
- 26. All services relating to the Game for which you subscribe are offered by Turbine or its subcontractors. Our support website is www.lotro. com/support. Current applicable rates for using the Game, including online service subscription for access to the Server, may be obtained from www.lotro.com/support, and such rates are subject to change at any time. If you are a California resident, you may have this same information emailed to you by sending a letter to Turbine at PO Box 747, Westwood, MA 02090 (Attention: Customer Service) with your email address and a request for this information.
- 27. Warning concerning the risks of epileptic seizures and the precautions to take when using a video game. Certain individuals may experience epileptic seizures or loss of consciousness when viewing certain kinds of flashing lights or patterns that are commonly present in our daily environment. These persons may experience seizures while watching some kinds of television pictures or playing certain video games. This may be experienced by persons who have no adverse antecedent medical history or which have never experience de seizures in the past. If you have experienced symptoms linked to an epileptic condition (seizure or loss of avareness) in the presence of light stimulations, consult your physician before using any video games. In any case, the following rules should be complied with when using a video game: () avoid playing if you are tired or if you tack sleep; (ii) ensure that you are playing in a well lit room; and ((iii) when playing, take ten to fifteen minute breaks every hour.
- 28. The Software is a "commercial item" if acquired under agreement with the U.S. Government or any contractor therewith in accordance with 48 CFR 12.212 of the FAR and, if acquired for Department of Defense (DoD) units, 48 CFR 227-7202 of the DoD FAR Supplement, or any succeeding similar regulations.
- 29. The parties hereto have requested that this agreement, and all correspondence and all documentation relating to this agreement, be written in the English language. A French version of this EULA is available at http://www.lotro.com/support/policies/eulaf. Les parties en présence ont requis que ce règlement ainsi que toute la correspondance et la documentation relative à ce règlement, soient rédigés en anglais. Une version en français est disponible sur internet à l'adresse suivante: http://www.lotro.com/support/policies/eulaf.

## **CODE OF CONDUCT**

The Code of Conduct governs player behavior while playing *The Lord of the Rings Online<sup>TM</sup>*: Shadows of Angmar<sup>TM</sup> and/or *The Lord of the Rings Online<sup>TM</sup>*: Mines of Moria<sup>TM</sup> (as applicable, subject to the payment of applicable software license and services fees, the "Game") operated by Turbine, Inc. ("Turbine") and participating on the Game Website http://www.lotro.com/support/policies/eula, including the forums. The Code of Conduct is designed to make players' game experience as enjoyable as possible. Failure to follow the Code of Conduct may result in the suspension or termination of your Game account without refund (if applicable).

- While participating in the Game or on the Game Website you must respect the rights of others to play and enjoy the Game world as intended by Turbine.
- You may not communicate any player's real-world information through the use of the Game Website, Game client or server software or any other means.
- You may not use or distribute sexually explicit, harmful, threatening, abusive, defamatory, obscene, hateful, racially or ethnically
  offensive language (including, by way of example, but not limited to, ethnic slurs and religious epithets), content, character names, titles,
  descriptions, or in-game labels (including, by way of example, but not limited to, offensive or inappropriate guild names, pet names and
  inscriptions).
- 4. While playing the Game or participating in related services, you may not exhibit or partake in behavior that is disruptive to the Game's normal playability, causes grief or alarm to other players, or degrades the service performance or other players' client software (for example, deliberately using game bugs or loopholes to disrupt the game or dropping excessive items).
- 5. You may not spam or flood with multiple posts the Game chat or the Game Website features.
- 6. You may not impersonate any Game Support Staff member or other Turbine employee, past or present.
- 7. You may not violate any local, state, national, or international laws or regulations.
- 8. You may not market, promote, advertise, or solicit products or services within the Game or Game Website.
- 9. You may not modify the Game client, server or any part of the Game Website.
- You may not advertise the intent to, commit the act of, or facilitate the ability of others to commit the act of, unauthorized selling, buying, transferring or sharing access to any Game account.
- 11. You may not advertise the intent to, commit the act of, or facilitate the ability of others to commit the act of, unauthorized selling or buying of Game items for real-world monetary values or other consideration.

32

- 12. While participating in the Game, both in-Game and through the official Website, you will follow the instructions and guidelines of authorized Game support staff at all times.
- You may not form or participate in groups whose ideology is based upon or resembles anti-religious, anti-ethnic, anti-sexual orientation, nationalistic, racist or sexist philosophies.
- 14. You may not intentionally hide or falsify personal information that is deemed necessary for Game account or website account creation.
- You may not upload or transmit copyrighted material to any aspect of the Game or related services without the express consent of the copyright holder.
- 16. You will not attempt to interfere with, hack into, or decipher any transmissions to or from the Game or related services.
- 17. You will not exploit, distribute or publicly communicate any Game error, miscue or bug which gives an unintended advantage within the Game world. You may report bugs at lotrobugs@turbine.com.
- 18. You may not create, post, use or distribute any utilities, emulators or other third party software tools without the express written permission of Turbine (including, without limitation, macroing programs, botting programs, server emulators, client hacks, map hacks, and data gathering utilities).
- 19. You may not harass other players or Turbine staff, including by way of example, but not limited to, threats, stalking or abuse of others.
- 20. You may not post website links or URLs in the Game that point to content deemed by Turbine to be inappropriate, including, without limitation, any website links or URLs directed to other commercial products or services. You may not post website links or URLs to any materials (including software and other information) that could harm (or is designed to harm) other players' computers or would allow others to inaporonizely access software or websites.
- 21. You may not use the Game and/or related services for illegal activities. Turbine is not responsible for anything you say (text or voice) in-game or in our chat rooms or forrums, or for any consequences that arise from what you say. If you break the law, you alone will be responsible for the consequences.
- 22. Although the Game is a role-playing game, you may not claim "role-playing" in defense of any violation of the Code of Conduct.
- You may not conduct surveys, contests, pyramid schemes, chain letters, junk email, spamming or any duplicative or unsolicited messages (commercial or otherwise).
- 24. You may not defame, abuse, harass, stalk, threaten or otherwise violate the legal rights (such as rights of privacy and publicity) of others.
- 25. You may not post or upload files that contain viruses, Trojan horses, worms, time bombs, cancelbots, corrupted files or data, or any other similar software or programs that may damage the operation of the Game or other users' computer.
- 26. You may not advertise or offer to sell or buy any goods or services for any purpose, unless the Game specifically allows such messages.
- 27. You may not falsify, delete or disable any copyright management information, such as author attributions, legal or other proper notices or proprietary designations or labels of the origin or source of software or other content.
- 28. You may not restrict or inhibit any other user from using and enjoying the Game or related services. For example, disrupting the flow of chat in chat rooms with vulgar language, abusiveness, hitting the return key repeatedly, inputting excessively large images so the screen goes by too fast to read, use of excessive SHOUTING (all caps) in an attempt to disturb other users, "spanming," or "scrolling" (continuous posting repetitive text), are prohibited.
- You may not harvest (in an automated manner or otherwise) or otherwise collect personal information about others, including e-mail addresses, or use such information to send unsolicited emails.
- 30. You may not use, download or otherwise copy, or provide (whether or not for a fee) to a person or entity any directory of users of the Game and related services or other user or usage information or any portion thereof.
- You may not attempt to get a password, other account information, or other private information from a member or any other user of Game and/or related services.
- 32. You may not improperly use in-Game support or complaint buttons or make false reports to Turbine administrators.
- 33. You may not use the Game and/or related services in any manner other than for personal communication as an individual user (i.e. not as a corporation or other entity).
- 34. You may not use the Game and/or related services for fraudulent transactions including, without limitation, fraudulent in-Game virtual transactions.

Note: Turbine has final say over what constitutes a violation of this Code of Conduct. Turbine reserves the right to change the Code of Conduct at any time. Check the Game Website http://www.lotro.com/support/policies/eula periodically for updates to the Code of Conduct.

#### **REMEDIES TO INAPPROPRIATE BEHAVIOR:**

A player who violates the Code of Conduct may be warned by Turbine staff, but some particularly serious violations or repeated violations can result in other sanctions, such as a lockout or permanent ban, without warning. In addition, Turbine reserves the right to delete characters or entire accounts as we see fit, without warning, for certain violations.

Chat (text and voice) in the Game and Game Website may be logged and may be reviewed at any time and for any reason, including, without limitation, to assist in making decisions regarding violations of the Code of Conduct. This includes, but is not limited to, private chat, fellowshic chat and alleoiance chat.

If you understand the terms of the End User License Agreement and the Code of Conduct and these terms are acceptable, please indicate your agreement and your intent to be legally bound by them by affirmatively accepting the terms where indicated.

THE LORD OF THE RINGS ONLINE" interactive video game © 2009 Turbine, Inc. and patents pending. All rights reserved. Middle-earth Poster Map © 2007 The Saul Zaentz Company, d/b/a Middle-earth Enterprises f/k/a Tolkien Enterprises (SZC), under license to Turbine, Inc. All rights reserved. "The Lord of the Rings Online", "Shadows of Angmar", "Mines of Moria", "Siege of Mirkwood", Middle-earth Enterprises logo, "The Lord of the Rings Online", "Shadows of are trademarks or registered trademarks of SZC under license to Turbine, Inc. Turbine and the Turbine logo are trademarks or registered trademarks of the Characters, events, items and places therein U.S. and/or other jurisdictions, The ESRB rating icons are registered trademarks of the Entertainment Software Association. This product contains voice-chat technology licensed from GameSpy Industries, Inc. © 1999-2006 GameSpy Industries, Inc. GameSpy and the "Voice Chat Powered by GameSpy" design are trademarks of GameSpy Industries, Inc. All rights reserved. All other trademarks are the property of their respective owners.